SB-03 設定ソフトウェア操作説明

- 1. 設定操作の基本的な流れ
- ① SB-03 本体とパソコンを USB ケーブルで接続します。
- ② 接続すると SB-03 に電源が入ります。
   ※ 電源が ON になるとご使用パソコンが USB シリアル変換デバイスドライバの認識を始めます。もし認識に失敗した場合には、添付の USB シリアル変換デバイスドライバをインストールして再度 USB ケーブルの抜き挿しをしてください。
- ③ 本ソフトウェア "SB-03\_SetUp.exe"をダブルクリックし起動します。

| ➡ SB-03設定<br>ファイル 通信設定 情報                                                                                                    |                                                                      |                                    |   |                                            |              |
|----------------------------------------------------------------------------------------------------|----------------------------------------------------------------------|------------------------------------|---|--------------------------------------------|--------------|
| 動作モード 個別制御<br>スイッチ 1 スイッチ 2 スイッチ 3 コマンド送信                                                                                                    | ▼<br> 用 通信設定   情報                                                    |                                    |   | ASCI<br>対比                                 | ロード<br>北表    |
| スイッチ動作         ● オルタネイト       ● モーメンタリ         オルタネイト動作時の詳細設定         スイッチ反応時間       なし         スイッチ1連動(OFF→ON)         □ スイッチ1連動(ON→OFF)         リレー出力         動作設定       なし         割御方向       開放→短絡 | 操作無効設定<br>OFF→ON操作後<br>ON→OFF操作後<br>コマンド送信<br>OFF→ON操作後<br>ON→OFF操作後 | 無効時間<br>なし<br>なし<br>種類<br>なし<br>なし | • | LED点滅<br>点滅あり<br>点滅あり<br>繰り返し回<br>なし<br>なし | ▼<br>▼<br>●数 |
| コマンド1 コマンド2 コマンド3 コマンド4 コマ<br>ブリセットコマンド読出 メーカー リセット<br>設定データ<br>リセット                                                                                                    | マンド5 コマンド6<br>・ コマン<br>Serial Port (COM                              | ド<br>設定データ<br>読み取り<br>7) 38400bps  |   | 設定デ·<br>書き込                                | -9<br>20     |

④ 選択ポートは、SB-03本体と接続しているポートが選択されているはずですが、
 もし、異なっていた場合は再設定をお願いします。(ボーレートは 38400bps 固定です)

| - SB-03設定                                                                                                    |                                                        |                              |   |                       | X            |  |
|----------------------------------------------------------------------------------------------------|--------------------------------------------------------|------------------------------|---|-----------------------|--------------|--|
| ファイレ 通信設定 情報                                                                                                    |                                                        |                              |   |                       |              |  |
| 動作モート<br>すのにのには、2005年2、2005年2、2005年3、2005年3、2005年5、2005年3、2005年3、200554555555555555555555555555555555555 | USB Serial P<br>通信ポート (C                               | ort (COM7)<br>COM1)          |   | ASCI<br>対比            | ロード<br>と表    |  |
| スイッチ動作<br>● オルタネイト ● モーメンタリ<br>オルタネイト動作時の詳細設定<br>スイッチ反応時間 なし ・                                                                                                    | #1 / 通信意见/上   1日年版<br>操作無効設定<br>OFF→ON操作後<br>ON→OFF操作後 | 無効時間<br>なし<br>なし             | • | LED点滅<br>点滅あり<br>点滅あり | •            |  |
| <ul> <li>□ スイッチ1速動(OFF→ON)</li> <li>□ スイッチ1速動(ON→OFF)</li> <li>リレー出力</li> <li>動作設定 なし ・</li> </ul>                                                                                                    | コマンド送信<br>OFF→ON操作後<br>ON→OFF操作後                       | 種類<br>なし<br>なし               | • | 繰り返し回<br>・ なし<br>・ なし | □数<br>▼<br>▼ |  |
| 制御方向 開放→短絡 ▼                                                                                                    |                                                        |                              |   |                       |              |  |
| コーレート コーレート コーレート コーレート コーレート コーレート コーレート マンド読出 メーカー リセット                                                                                                    |                                                        | 5                            |   |                       | ·            |  |
| 設定データ<br>リゼット<br>※                                                                                                    | 3 Serial Port (COM                                     | 設定データ<br>読み取り<br>7) 38-00bps |   | 設定デ、書き込               | -9<br>ð      |  |

- ⑤ 各設定項目の設定を行います。(設定と機能については別紙 "SB-03 各種設定と機能について" 資料 を参照してください)
- ⑥ 設定が終わったら"設定データ書き込み"ボタンを押します。

| SB-03設定                        |                          |               |        |           |
|--------------------------------|--------------------------|---------------|--------|-----------|
| ファイル 通信設定 情報                   |                          |               |        |           |
| 動作モード 個別制御                     | -                        |               | AS     | спа-к     |
| スイッチ 1 スイッチ 2 スイッチ 3 コマンド送     | 信用 通信設定 情報               |               |        | 北表        |
|                                | 操作無効設定                   | 無効時間          | LED点   | 滅         |
|                                | OFF→ON操作後                | なし            | ▼ 点滅あり |           |
| -オルタネイト動作時の詳細設定<br>スイッチ反応時期 わし | ON→OFF操作後                | なし            | ▼ 点滅あり | -         |
| ○ スイッチ1 連動(OFE→ON)             | コマンド送信                   |               |        |           |
| A 199 1/2 and (ON→OEE)         | 1,21,218                 | 種類            | 繰り返し   | 回数        |
|                                | OFF→ON操作後                | なし            | → なし   | -         |
| リレー出力<br>● 株体設定 = +>1          | ON→OFF操作後                | なし            | - なし   | •         |
|                                |                          |               |        |           |
| 制御万同開放→短絡・                     |                          |               |        |           |
|                                | אעדב 5 <sup>3</sup> אעדם |               |        |           |
| 1                              |                          |               |        | 1         |
| ブリヤットコマンド読出 メーカー リヤッ           | ידר א                    | ĸ             |        | -         |
|                                |                          | ·             |        |           |
| 設定データ<br>リセット                  |                          | 設定データ<br>読み取り | 設定書き   | データ<br>込み |
|                                |                          |               |        |           |

⑦ "設定データを本体に書き込みますか?"と聞かれますので"はい"を押します。

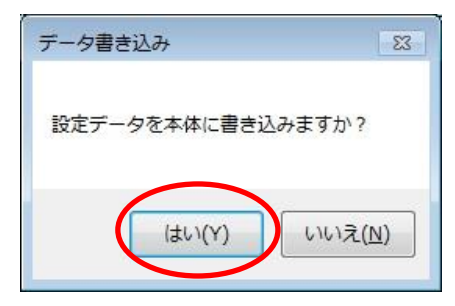

 ⑧ プログレスバーが動作し、1~5秒で書き込みが完了します。
 データ書き込みが完了すると"書き込み完了"というメッセージが表示されますので、 OKボタンを押してください。

| データ書き込み 🔀 |
|-----------|
| 書き込み完了!!  |
| ОК        |

以上で設定完了となります。

2. 操作部詳細説明

| 動作モード 個<br>スイッチ 1 スイッチ 2                        | 閉り制御<br>スイッチ 3 コマン1                 | ▼<br>≪送信)      | <b>月</b> 通信設定 情報               |            |   | ASCI<br>211             | ロート<br>北表 |
|-------------------------------------------------|-------------------------------------|----------------|--------------------------------|------------|---|-------------------------|-----------|
| スイッチ動作<br>③ オルタネイト<br>オルタネイト                    | ◎ モーメンタリ<br>の詳細設定                   |                | 操作無効設定<br>OFF→ON操作後            | 無効時間<br>なし | • | LED点滅<br>点滅あり<br>Exiden | •         |
| スイッチ反応時間<br>スイッチ1連動(0<br>スイッチ1連動(0<br>スイッチ1連動(0 | なし<br>DFF→ON)<br>DN→OFF)            | •              | <ul> <li>OFF→ON地を作後</li> </ul> | 種類         |   | 点10000<br>繰り返し回         | •<br>回数   |
| リレー出力<br>動作設定<br>制御方向                           | なし<br>開放→短絡                         | •              | ON→OFF操作後                      | なし         | • | なし                      | •         |
| コマンド1 コマンド2<br>プリセットコマンド読出                      | אאעקב 8אעקב<br>אאעקב 8אעקב<br>ע הרא | レ<br>ロマ<br>セット | אעקב זאע<br>זעקב -             | 5          |   |                         | ļ         |
| 1)<br>設定データ<br>リヤット                             |                                     |                | Ø                              | 設定データ 読み取り | ٦ | 3<br>設定デー<br>書き込        | -タ<br>み   |

① ファイル

| 開く       | 保存してあるファイルを開きます。       |
|----------|------------------------|
| 名前を付けて保存 | 現在の設定データをファイルに保存します。   |
| 上書き保存    | 現在開いているファイルに設定を上書きします。 |
| 終了       | ソフトウェアを終了します。          |

② 通信設定

シリアルポート 通信用シリアル COM ポートの選択をします。

③ 情報

バージョン情報 本設定ツールのバージョンです。

④ 動作モード選択

SB-03の動作モード選択 動作モードによってリレー制御機能が異なります。(詳しくは取扱説明書をご参照ください)

⑤ 設定項目切り換えタブ

| スイッチ 1      | スイッチ1 機能設定 |
|-------------|------------|
| スイッチ2       | スイッチ2 機能設定 |
| スイッチ3       | スイッチ3 機能設定 |
| コマンド送信用通信設定 | シリアル外部制御通信 |
| 情報          | バージョン情報    |

- ⑥ 設定項目各種設定を変更する画面です。
- ⑦ コマンド登録欄送信用コマンドを設定する欄です。
- ⑧ 設定データ初期化ボタン 設定ツール内の、設定データを初期化します。※SB-03本体の設定データは初期化されません。
- ⑨ 設定データ読み取りボタン
   SB-03 本体に設定してある設定データを読み出します。
- 設定データ書き込みボタン SB-03本体に設定データを書き込みます。
- 選択ポート情報
   現在選択している通信用シリアル COM ポート情報です。

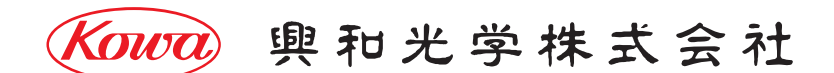

東京営業:〒103-0023 東京都中央区日本橋本町 4-11-1 TEL.(03)5651-7091 FAX.(03)5651-7310 大阪営業:〒541-8511 大阪市中央区淡路町 2-3-5 TEL.(06)6204-6185 FAX.(06)6204-6330

V1.0/2018/04/13 ※製品の仕様及び外観は予告なく変更することがありますので、あらかじめご了承ください。